## **Installare Java**

Il programma può essere scaricato dal seguente indirizzo:

http://www.java.com/it/download/windows\_ie.jsp?locale=it&host=www.java.com

Per installare la JDK è necessario:

- 1. scaricare il pacchetto di installazione dal sito della Sun
- 2. eseguire l'installazione seguendo i passi indicati nella procedura guidata e far memorizzare il programma nella cartella C:\programmi\java\ (il compilatore e il file per lanciare l'esecuzione del byte-code si trovano in una sottocartella denominata C:\programmi\java\bin)
- 3. Per poter utilizzare il compilatore e l'interprete del byte-code da qualsiasi cartella del sistema operativo attraverso l'interfaccia del prompt dei comandi è necessario configurare correttamente le variabili d'ambiente, cosa che il pacchetto di installazione fa in modo errato.

Per configurare correttamente le variabili d'ambiente occorre:

- 1. Andare sulle proprietà del sistema (tasto destro su Computer)
- 2. Cliccare su proprietà

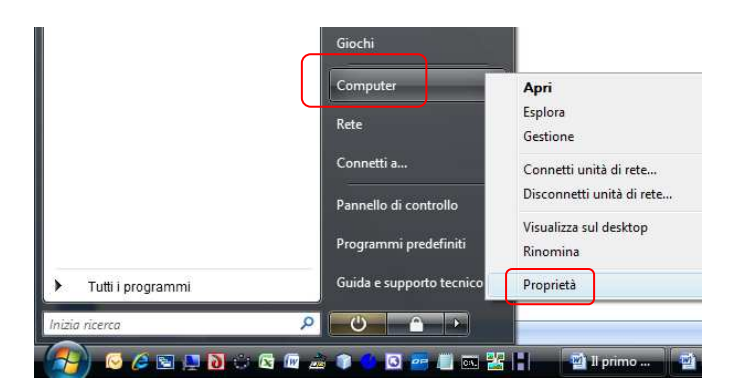

3. Cliccare sulla scheda Avanzate

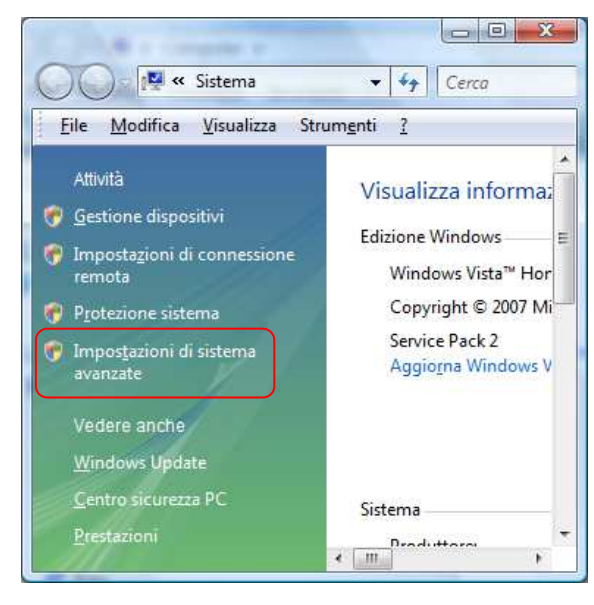

4. Premere il pulsante Variabili d'ambiente

| Protezione sistema                                                 | Conr                                                                                                    | nessione remota                       |
|--------------------------------------------------------------------|----------------------------------------------------------------------------------------------------|---------------------------------------|
| Nome computer                                                      | Hardware                                                                                                    | Avanzate                              |
| <sup>p</sup> er effettuare la maggior parte<br>come Administrator. | delle seguenti modific                                                                                                    | he, occorre accedere                  |
| Prestazioni                                                        |                                                                                                    |                                       |
| Effetti visivi, pianificazione pr<br>virtuale                      | ocessore, utilizzo mem                                                                                                    | oria e memoria                        |
| Profili utente                                                     |                                                                                                    |                                       |
| Impostazioni desktop basate                                        | sul tipo di accesso eff                                                                                                    | ettuato                               |
|                                                                    |                                                                                                    |                                       |
|                                                                    |                                                                                                    | Imposta <u>z</u> ioni                 |
|                                                                    |                                                                                                    |                                       |
| Avvio e ripristino<br>Avvio del sistema errori di sis              | tema e informazioni di                                                                                                    | debug                                 |
| WWW der sistering, einen ar sis                                    | cond c informazioni di                                                                                                    |                                       |
|                                                                    |                                                                                                    | Impostazio <u>n</u> i                 |
|                                                                    |                                                                                                    | 2 2 2 2 2 2 2 2 2 2 2 2 2 2 2 2 2 2 2 |
|                                                                    |                                                                                                    | <u>V</u> ariabili d'ambiente          |
|                                                                    |                                                                                                    |                                       |
|                                                                    |                                                                                                    |                                       |
| r                                                                  | 1.0                                                                                                    |                                       |
|                                                                    | OK A                                                                                                    | nnulla Applic                         |
| 6                                                                  |                                                                                                    |                                       |
| c                                                                  |                                                                                                    |                                       |
| ariabili d'ambiente                                                | The Design of the Owner, where the Owner, where the Owner |                                       |

%USERPROFILE%\AppData\Local\Temp

%USERPROFILE%\AppData\Local\Temp

Nuova... Modifica... Elimina

.COM;.EXE;.BAT;.CMD;.VBS;.VBE;.JS;

Modifica...

OK

à

Elimina

Annulla

TEMP

<u>V</u>ariabili di sistema Variabile

Valore

x86

Windows\_NT

TMP

OS

PATHEXT PROCESSOR\_A...

5. Cercare la variabile di sistema Path e premere il pulsante Modifica

| Nome variabile:           | Path                                     |
|---------------------------|------------------------------------------|
| Valore <u>v</u> ariabile: | es\ATI.ACE\Core-Static;::\java\bin;C \ph |

- Modificare il valore della variabile PATH aggiungendo a fine riga, dopo il punto e virgola, l'istruzione: c:\programmi\java\bin;
- 7. Premere OK

8. Creare una nuova variabile di nome CLASSPATH cliccando sul pulsante Nuova...

|                              | , per m                            |
|------------------------------|------------------------------------|
| Variabile                    | Valore                             |
| TEMP                         | %USERPROFILE%\AppData\Local\Temp   |
| TMP                          | %USERPROFILE%\AppData\Local\Temp   |
|                              | Nuova Modifica Elimina             |
| <u>V</u> ariabili di sistema |                                    |
| Variabile                    | Valore                             |
| NUMBER_OF_P.                 | 2                                  |
| OS                           | Windows_NT                         |
| Path                         | C:\Windows\system32;C:\Windows;C:\ |
| PATHEXT                      | .COM;.EXE;.BAT;.CMD;.VBS;.VBE;.JS; |
|                              | Modifica                           |
|                              |                                    |
|                              |                                    |

| lome variabile:          | classpath |    |         |
|--------------------------|-----------|----|---------|
| alore <u>v</u> ariabile: |           |    |         |
|                          | 1         | ОК | Annulla |

- 9. Inserire nel campo Nome variabile classpath
- 10. Inserire nel campo Valore variabile . (punto)
- 11. Premere il pulsante OK.

## Per testare la corretta installazione del programma java occorre andare al seguente indirizzo:

http://www.java.com/it/download/help/testvm.xml

| Come è possibile verificare che Java funzioni correttamente sul computer? - W                                                                                                    | indows Internet Explorer                                                                                                    |       |
|----------------------------------------------------------------------------------------------------|----------------------------------------------------------------------------------------------------|-------|
| Eile Modifica Visualizza Preferiti Strumenti ?                                                                                                    | ▼ * X K Googie                                                                                                    | * 4   |
| 👷 Preferiti 🛛 👍 🏉 Siti suggeriti 🔻 🖉 Scarica altri add-on 🔻                                                                                                    |                                                                                                    |       |
| 😁 🔻 🋂 come installare java - Cerc 🔮 Download di Java per tutti 🍖 Ma                                                                                                    | teriale Didattico   Fond 🕀 BlogPensiere: COME INST 💈 Come è possibile verifi 🗴                                                                                                    |       |
| Java                                                                                                    | <u>Cerca</u> ्<br>Java in Azione Download Centro di assistenza                                                                                                    | ~     |
| RISORSE DI ASSISTENZA                                                                                                    | Come è possibile verificare che Java funzioni                                                                                                    |       |
| Installazione del<br>software Java     Rimozione di versioni<br>precedenti di Java     Utilizzo di Java     Utilizzo di Java     EAQ: Domande di<br>carattere generale     EAQ: Mobile Java     Opzioni di assistenza | correttamente sul computer?<br>Questo articolo è relativo a:<br>• Piattaforme: Solaris SPARC, Solaris x86, Red Hat Linux, SUSE Linux, Windows 7, Vista,<br>Windows XP, Windows 2000, Windows 2003, Windows 2008 Server, Windows ME,<br>Windows 98, JDS<br>• Browser: Internet Explorer, Firefox, Mozilla, Netscape<br>• Versioni Java: 1.4.2_xx, 1.5.0, 6.0                                                                                                    | E     |
|                                                                                                    | La versione di Java in uso è funzionante<br>Versione di Java più recente installata<br>La configurazione della versione di Java in uso è la seguente:<br>Formitore: <u>Sun Microsystems Inc.</u><br>Versione: Java 6 Update 22<br>Sistema operativo: Windows Vista 6.0<br>Architettura: x86<br>Architettura: x86                                                                                                    |       |
|                                                                                                    | Se l'applet non viene visualizzata correttamente, controllate anche queste configurazioni.<br>1. <u>Attivazione di Java tramite il provoser Web</u><br>2. <u>Attivazione di Java tramite il "Pannello di controllo di Java Pluq-in"</u><br>3. <u>Come svuotare la cache del browser Web</u><br>Se nessuno dei passaggi sopra indicati risulta possibile a causa di un errore, reinstallare Java.<br><u>Istruzioni per il download e l'installazione</u>                                    |       |
|                                                                                                    | Oracle fornisce informazioni per contattare il servizio di supporto tecnico di terze parti. Tali<br>informazioni di contatto potrebbero cambiare senza preavviso, pertanto Oracle non può garantime<br>la correttezza.<br>I prodotti di terze parti descritti in questo articolo vengono commercializzati da società che non<br>dipendono da Oracle. Oracle non riconosce alcuna garanzia, implicita o di qualsiasi altro tipo, circa<br>le prestazioni e l'affidabilità di tali prodotti. | E     |
| <u>Sceni una ingua   Informazioni su Ja</u><br>Privacy   Condizioni di utilizzo   Mar                                                                                                    | ava   Partner with Us<br>ohi   Disclaimer   Opzioni di assistenza                                                                                                    | -     |
| - 🚱 🧔 🖉 🕽 🔅 🛱 📾 🚊 🏶 🖉 🔤 🖁 🔤                                                                                                    | 👔 Universita 🖉 Come è possibile ve 🔤 INSTALLARE LA JV 🛛 🗸 🥌 🛞 🙆 🏠 👘 🚛 🚚                                                                                                    | 13.34 |

## Come eseguire il primo programma Java

Per eseguire il nostro primo programma in java occorre:

- 1. Creare una cartella nel disco fisso C del computer di nome "esercizi"
- 2. scrivere il programma con un editor di testo (può andar bene il programma Blocco Note di Windows)
- 3. salvare nella cartella c:\esercizi> il file con estensione java, facendo attenzione a dare lo stesso nome della "class" (*P maiuscola*).

| Prova.java - Blocco        |                                                                                                    |                        |
|----------------------------|----------------------------------------------------------------------------------------------------|------------------------|
| <u>File M</u> odifica Form | ato <u>V</u> isualizza <u>?</u>                                                                                                    |                        |
| public class P<br>pub      | <pre>ova {     ic static void main(String[] args         System out println("Saluti da         System out println("Saluti da         System out pr</pre> | ){<br>Mimmo Corrado"): |
| }                          |                                                                                                    |                        |
| }                          |                                                                                                    |                        |
| < [                        | m                                                                                                    | 1                      |

- 4. compilare dal prompt dei comandi DOS il programma digitando: c:\esercizi>javac Prova.java
- 5. al termine della compilazione, se non ci sono errori, verrà mostrata una nuova riga del prompt c:\esercizi>
- 6. lanciare il programma digitando al prompt dei comandi: c:\esercizi>java Prova

| 📾 Prompt dei comandi                                                                                     |         |
|----------------------------------------------------------------------------------------------------|---------|
| Microsoft Windows [Versione 6.0.6002]<br>Copyright (c) 2006 Microsoft Corporation. Tutti i diritti riser | vati. 📥 |
| C:\Users\m><br>C:\Users\m>cd\                                                                            |         |
| C:>>cd esercizi                                                                                          |         |
| C:\esercizi>javac Prova.java                                                                             |         |
| C:\esercizi>java Prova<br>Saluti da Minmo Corrado                                                        |         |
| C:\esercizi>_                                                                                            | -       |
| •                                                                                                    | ► Z     |

| ERRORI DA NON FARE                                                                                                    |                                                                     |                                                                                          |  |
|----------------------------------------------------------------------------------------------------|---------------------------------------------------------------------|------------------------------------------------------------------------------------------|--|
|                                                                                                    | Formulazione Corretta                                               | Formulazione Errata                                                                      |  |
| Se si copia un programma java da un<br>altro documento occorre stare<br>attenti che le virgolette non<br>vengano trasformate in apici.     | System.out.println("Hello World!");                                 | System.out.println('Hello World!');                                                      |  |
| Il nome del file e il nome della class<br>devono essere identici anche nelle<br>lettere maiuscole e minuscule (Java<br>è case sensistive). | Il nome del file della classe<br>public class Prova è<br>Prova.java | Il nome del file della classe<br>public class Prova è<br>prova.java                      |  |
| Per compilare il programma java<br>Prova.java , al prompt dei comandi<br>del DOS c:\esercizi><br>occorre digitare:                         | javac Prova.java                                                    | javac prova.java<br>javac Prova<br>javac prova.class                                     |  |
| Per eseguire il programma java<br>già compilato <i>Prova.class</i> , al<br>prompt dei comandi del DOS<br>c:\esercizi><br>occorre digitare: | java Prova                                                          | java prova<br>java Prova.class<br>java prova.class<br>java Prova.java<br>java prova.java |  |

## Risoluzione di altri problemi

Problema: scrivendo javac NomeFile.java al prompt dei comandi si riceve il messaggio seguente:

"javac" non è riconosciuto come comando interno o esterno, un programma eseguibile o un file batch. **Causa**: la directory di installazione di Java non è inclusa nel PATH, quindi il sistema operativo non riesce a localizzare javac.

**Soluzione**: impostare il PATH correttamente.

Problema: scrivendo javac NomeFile. java al prompt dei comandi si riceve il messaggio seguente:

javac: file not found: NomeFile.java
Usage: javac <options> <source files>
Causa: il file da compilare non è presente nella directory corrente, oppure il nome è sbagliato
Soluzione: verificare il nome del file. Se è corretto, verificare la directory in cui è contenuto e renderla la directory corrente
dal prompt.

Problema: scrivendo java NomeFile al prompt dei comandi si riceve il messaggio seguente:

Exception in thread "main" java.lang.NoClassDefFoundError: NomeFile **Causa**: il file NomeFile.class non viene "visto" da Java. **Soluzione**: Verificare se nella directory è contenuto il file NomeFile.class. Se non è presente è necessario compilare NomeFile.java. Se invece il file è presente, è necessario impostare la variabile d'ambiente CLASSPATH: procedere come per la variabile PATH ma creare la variabile CLASSPATH e assegnare il valore "." (senza virgolette).

Problema: scrivendo java NomeFile. java al prompt dei comandi si riceve il messaggio seguente:

```
Exception in thread "main" java.lang.NoClassDefFoundError: NomeFile/java
Causa: non deve essere specificata l'estensione nel comando java.
Soluzione: scrivere java NomeFile
```

Problema: scrivendo java NomeFile al prompt dei comandi si riceve il messaggio seguente:

exception in thread "main" java .lang.UnsupportedClassVersionError:NomeFile (unsupported major.minor version 49.0) at java.lang.ClassLoader.define(Class0(Native Method) at java.lang.Class..... Causa: il file NomeFile.class è stato compilato con una versione di javac superiore a quella di java. Questo può accadere se ci sono installate più versioni di java nel computer.

**Soluzione**: Andare su Menu Avvio - Pannello di Controllo - Installazione Applicazioni. Verificare se sono presenti diverse installazioni di Java Runtime Environment. In questo caso disinstallare la versione più bassa.

Problema: scrivendo java NomeFile al prompt dei comandi si riceve il messaggio seguente:

Exception in thread "main" java.lang.NoSuchMethodError: main **Causa**: il programma non contiene il metodo main, oppure questo non è dichiarato in maniera corretta. **Soluzione**: verificare che in NomeFile.java sia presente il metodo main, con intestazione public static void main(String[] args)